# Directions for Students and Parents Logging onto the HOLT website http://my.hrw.com

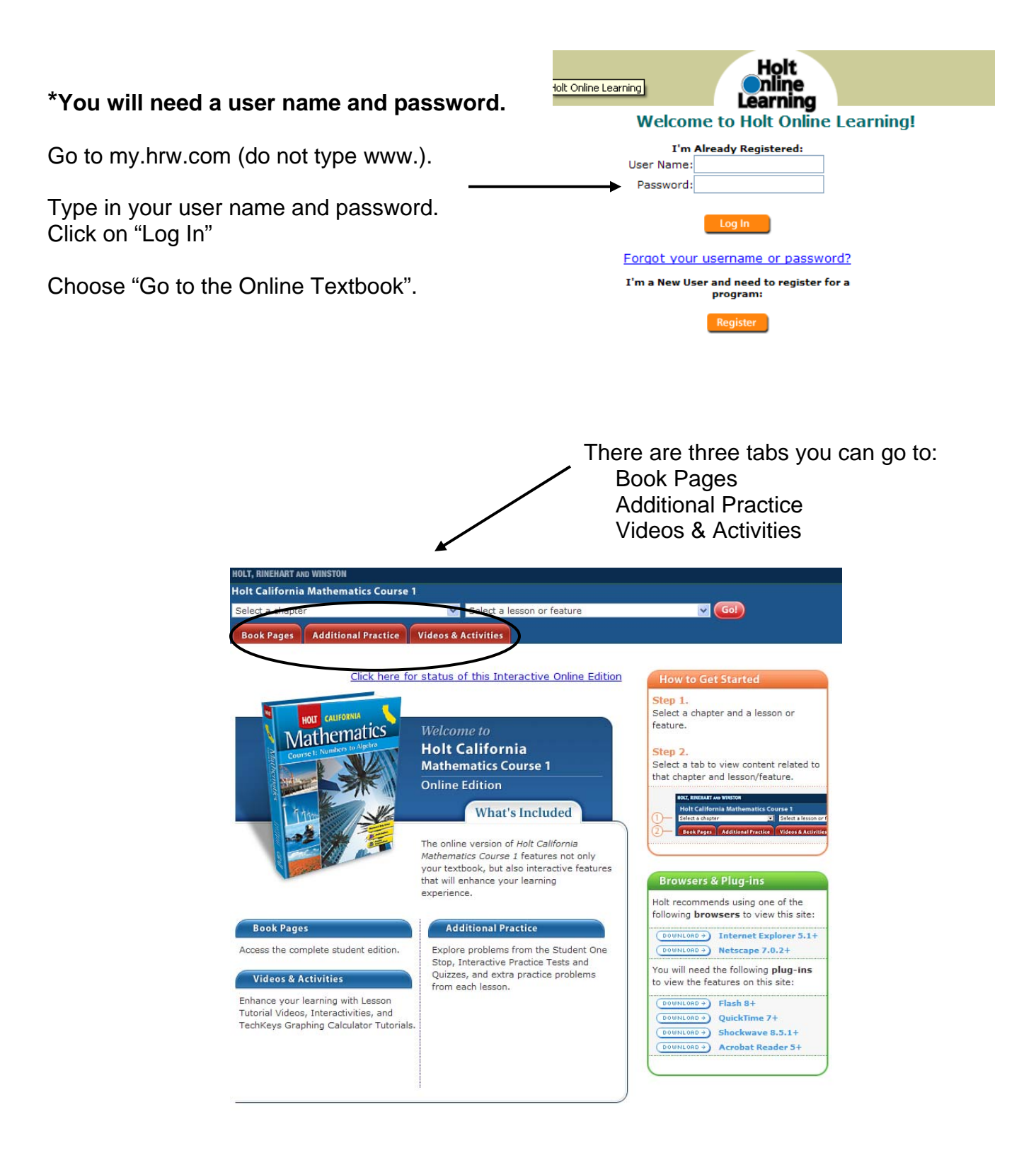

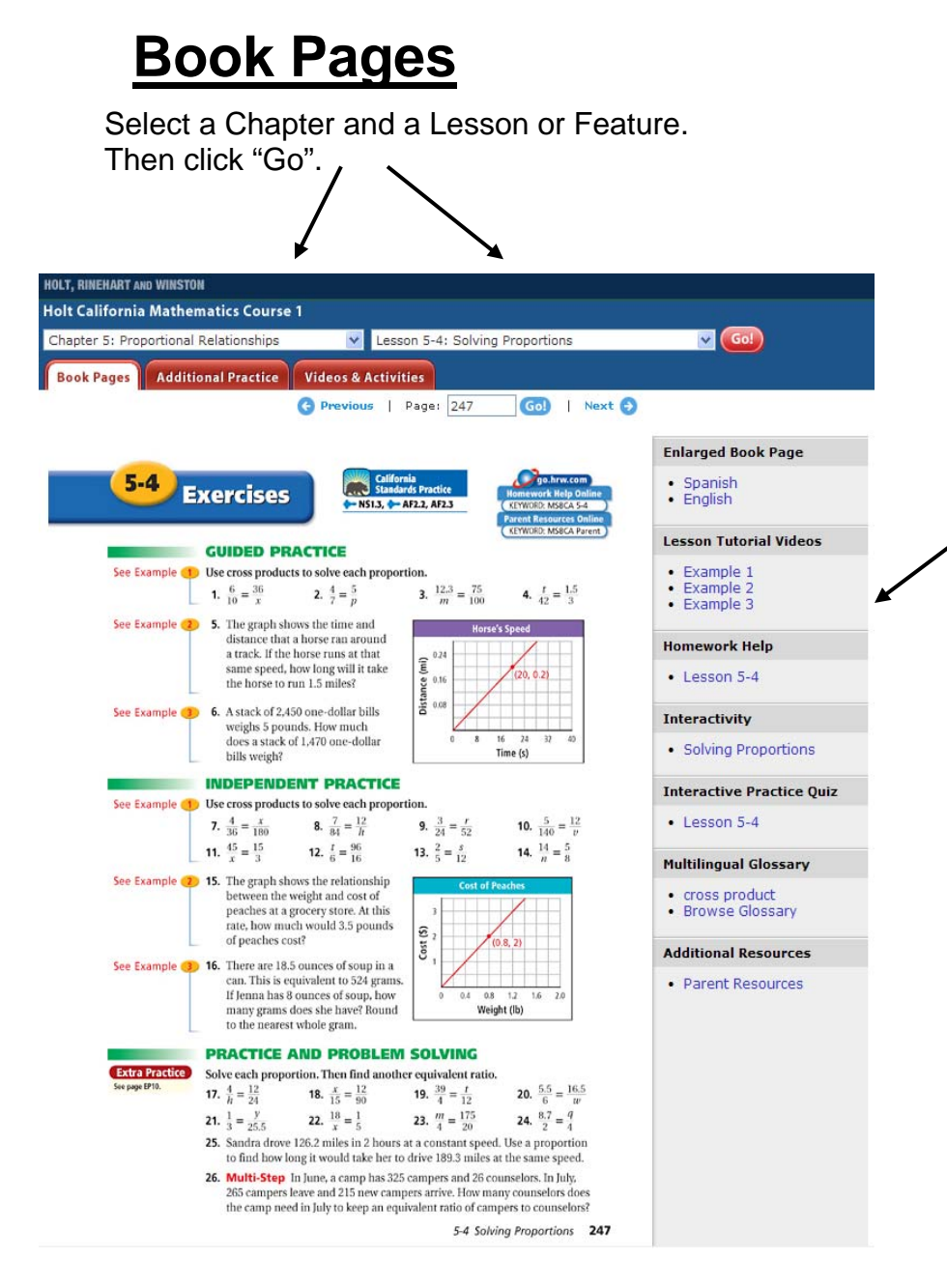

Enlarged Book Page – (coming soon) View book in Spanish or English.

Lesson Tutorial Videos – See examples of problems taught by Prof. Burger.

Homework Help – Shows the same problems from the Exercises page with direct links to the tutorial videos and to online practice.

**Interactivity** – Demonstrates a skill and has the student interact with this demonstration.

### Interactive Practice Quiz

 Students are able to take a quiz online to assess their knowledge of the skills for that lesson.

### Multilingual Glossary – A

definition and an example are given for the vocabulary words. The definition can be viewed in 12 different languages.

### Additional Resources –

Parent Resources include: Section Overview, Family Involvement Activities, It's In the Bag Activities, Game Time Activities, and the Multilingual Glossary.

## Answers to the Odd Numbered Questions in the Student Book

Scroll to "Student Handbook" in the first box.

Scroll to "Selected Answers" in the second box.

Use the Next button to go to the chapter and lesson being worked on.

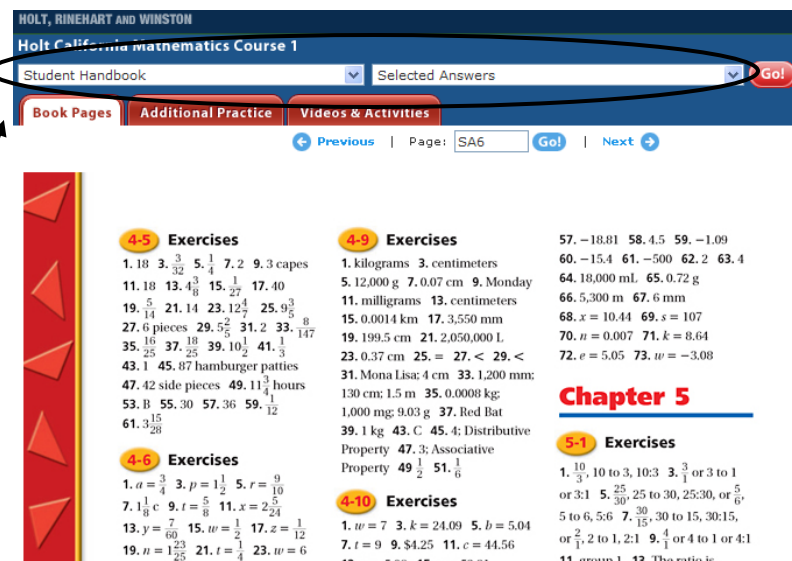

**13.** *a* = 5.08 **15.** *p* = 53.21

**17**. *z* = 16 **19**. *w* = 11.76

**25.**  $x = \frac{3}{5}^{20}$  **27.**  $n = 2\frac{2}{5}^{7}$  **29.**  $y = \frac{1}{2}$ **31.**  $r = \frac{1}{5}$  **33.**  $h = \frac{5}{5}$  **35.**  $v = \frac{3}{5}$ 

11. group 1 13. The ratio is

# **Additional Practice**

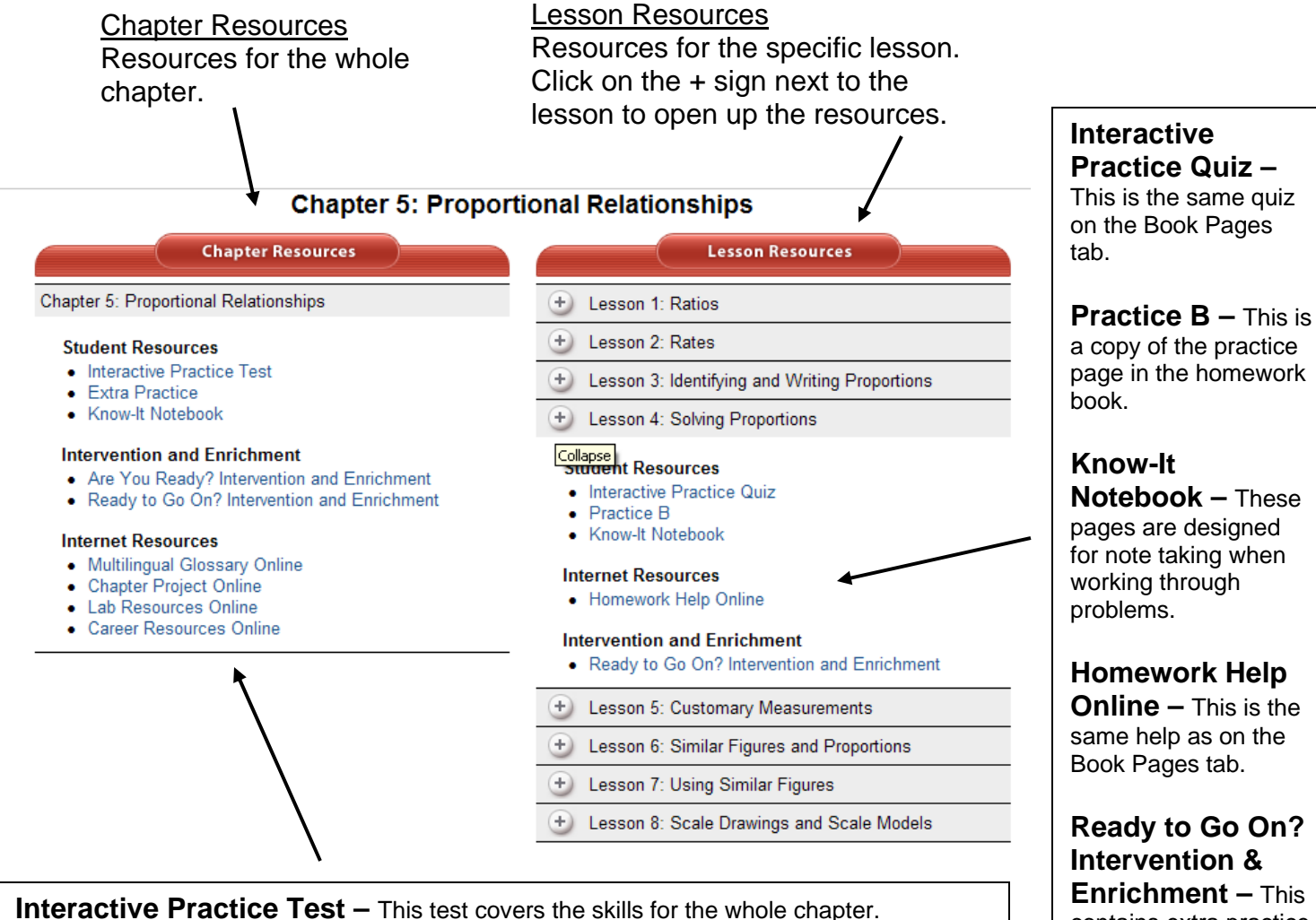

**Extra Practice** – These are the same pages in the green section at the back of the book.

**Know-It Notebook -** These pages are designed for note taking when working through problems.

Are You Ready? Intervention and Enrichment and Ready to Go On? Intervention - These contain extra practice for students who need more practice and for those students who may need more challenging work.

**Multilingual Glossary Online** – This is the same as on the Book Pages tab.

Chapter Project Online – Contains an activity project for the chapter.

Lab Resources Online – These are the same as the Lab pages in the book.

**Career Resources Online** – Websites that contain information regarding possible career choices (description of job, education required, job outlook in the future, etc.)

Intervention & Enrichment – This contains extra practice for students who need more practice and for those students who may need more challenging work.

# Videos and Activities

#### **Chapter 5: Proportional Relationships**

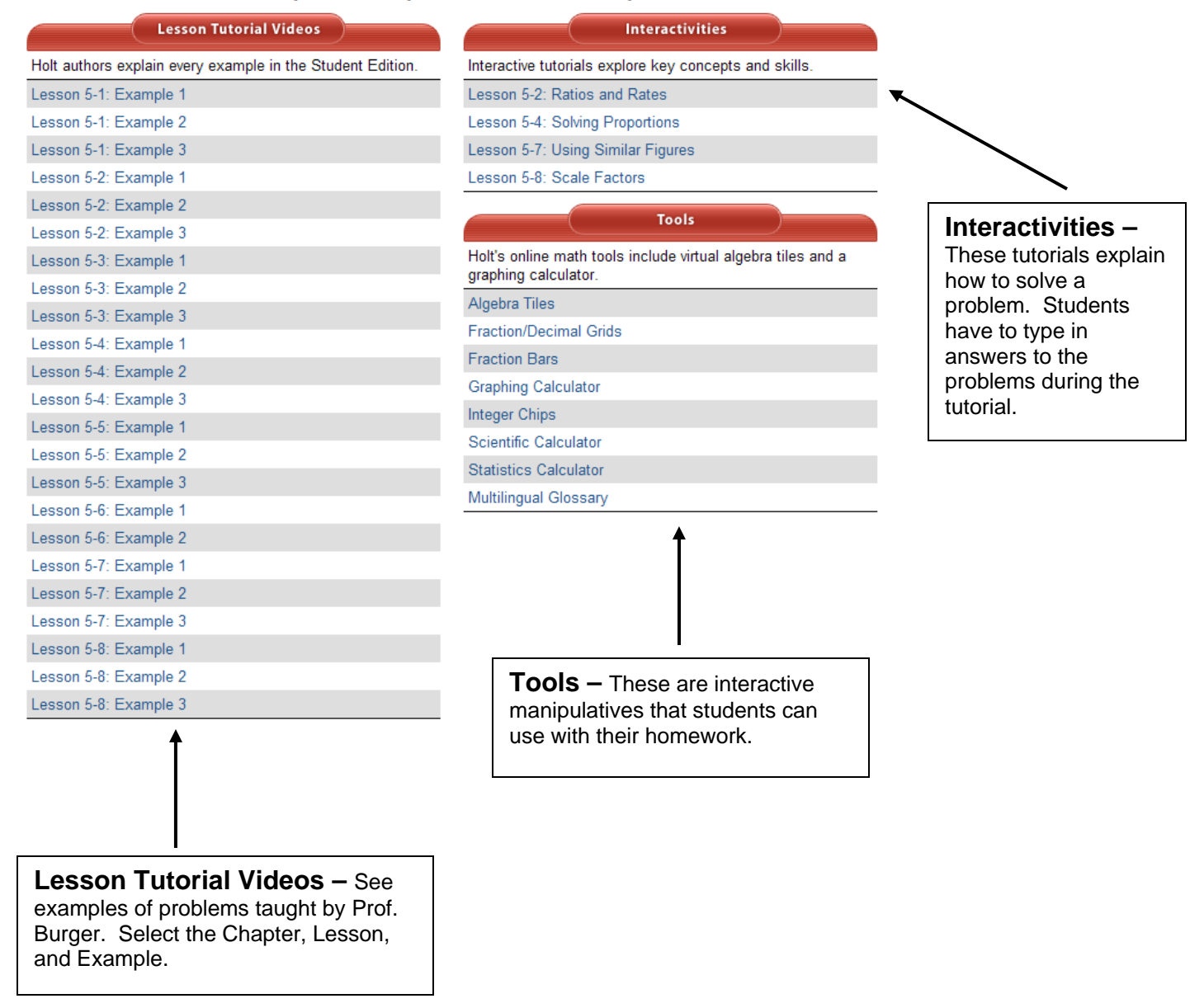